## **Booking Procedure:**

1. Select your preferred session, select 9:30am or 2:00pm session on the right, and then click the "Select and add another time" button.

Welcome to the City Kids booking system.

Please make your choices below.

If you cannot see a date on the calendar to select then the session is already full.

If you have any difficulties, please feel free to contact us.

Please fill your child's name in the Name fields unless otherwise stated.

### Date & Time

#### APPOINTMENT

 Little Stars Summer Camp 2024 with Citykids
 Quantity: 1

 HK\$260.00
 Quantity: 1

 Monday, July 8th, 2024 at 9:30 AM GMT+8
 Vou are required to book a minimum of 6 sessions for the Little Stars Camp in one single registration. Booking procedure: 1. Select your preferred date, select 9:30am or 2:00pm session on the right, then click the "Select and add a ...

 SHOW ALL

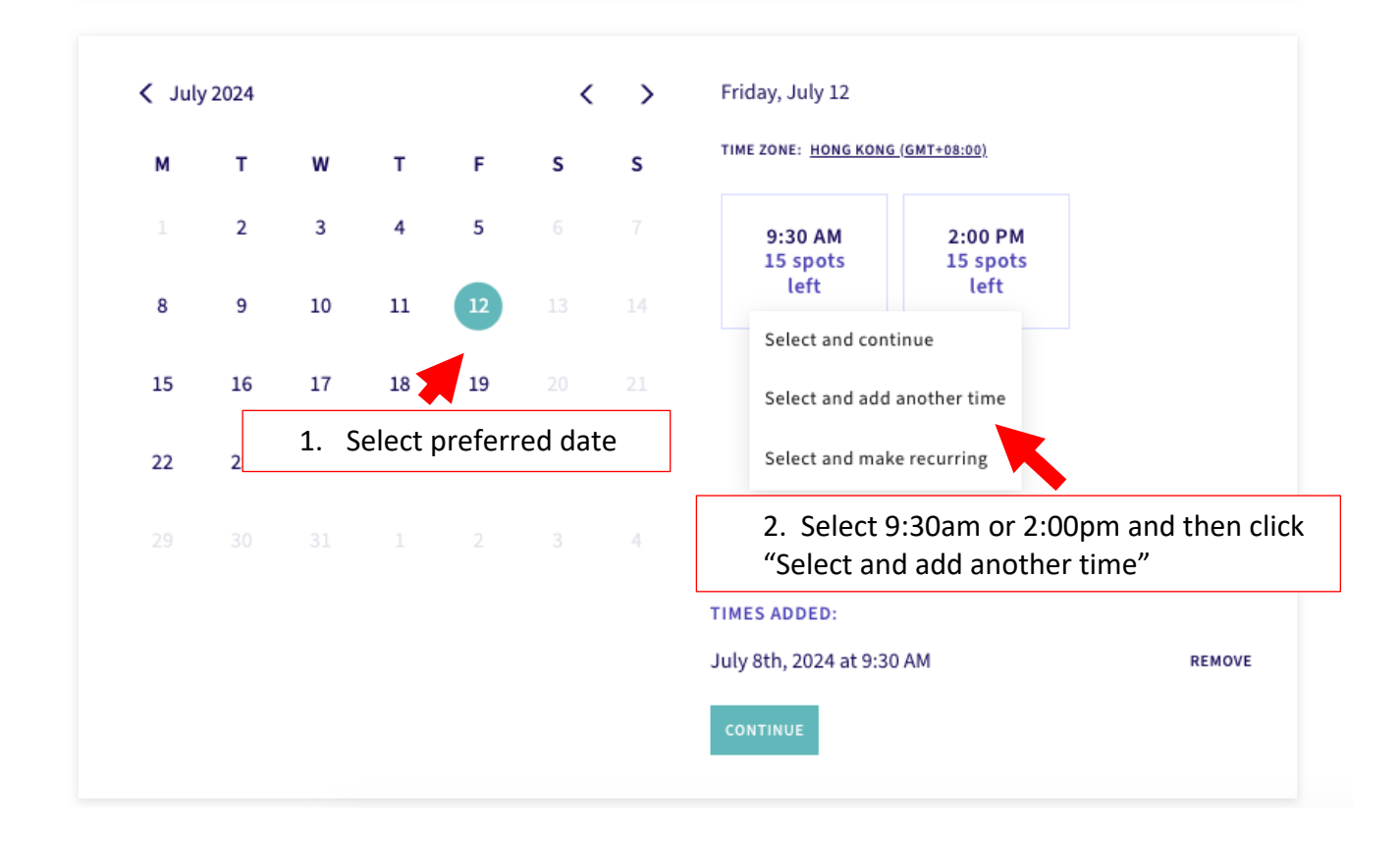

## 2. Choose another preferred session and repeat Step 1 until you have reached a minimum of 6 sessions.

3. Once you have chosen all the preferred sessions, you can click the "Continue" button to proceed to registration and payment.

| You are required to book a minimum of 6 sessions for the Little Stars Camp in one single registration. Booking procedure: 1. Select your preferred date, select 9:30am or 2:00pm session on the right, then click the "Select and add a         SHOW ALL       X       Monday, July 22         M       T       W       T       F       S       S         1       2       3       4       5       6       7       9:30 AM       2:00 PM         1       2       3       4       5       6       7       9:30 AM       15 spots       15 spots         8       9       10       11       12       13       14       14       15 spots         15       16       17       18       19       20       21       20       21         20       23       24       25       26       27       28       28         29       30       31       1       2       3       4       10       10 |      |
|----------------------------------------------------------------------------------------------------|------|
| X July 2024       X       Monday, July 22         M       T       W       T       F       S       S         1       2       3       4       5       6       7       9:30 AM       2:00 PM         1       2       3       4       5       6       7       9:30 AM       15 spots       15 spots         8       9       10       11       12       13       14       15 spots       15 spots       16 ft         15       16       17       18       19       20       21       22       23       24       25       26       27       28         29       30       31       1       2       3       4       TIMES ADDED:                                                                                                    |      |
| ✓ July 2024       ✓       ✓       ✓       Monday, July 22         M       T       W       T       F       S       S       TIME ZONE: HONG KONG (GMT+08:00)         1       2       3       4       5       6       7       9:30 AM<br>15 spots<br>left       2:00 PM<br>15 spots<br>left       2:00 PM<br>15 spots<br>left         8       9       10       11       12       13       14       2:00 PM         15       16       17       18       19       20       21       2:00 PM         22       23       24       25       26       27       28       2:00 PM         29       30       31       1       2       3       4       4                                                                                                    |      |
| M       T       W       T       F       S       S       TIME ZONE: HONG KONG (GMT+08:00).         1       2       3       4       5       6       7       9:30 AM       15 spots left       2:00 PM         8       9       10       11       12       13       14       2:00 PM       15 spots left       15 spots left         15       16       17       18       19       20       21       22       23       24       25       26       27       28         29       30       31       1       2       3       4       TIMES ADDED:                                                                                                    |      |
| 1       2       3       4       5       6       7       9:30 AM       15 spots       15 spots       15 spots       15 spots       15 spots       16       17       18       19       20       21       22       23       24       25       26       27       28       29       30       31       1       2       3       4       TIMES ADDED:                                                                                                    |      |
| 8       9       10       11       12       13       14       tert       tert         15       16       17       18       19       20       21         22       23       24       25       26       27       28         29       30       31       1       2       3       4                                                                                                    |      |
| 15       16       17       18       19       20       21         22       23       24       25       26       27       28         29       30       31       1       2       3       4                                                                                                    |      |
| 22       23       24       25       26       27       28         29       30       31       1       2       3       4         TIMES ADDED:                                                                                                    |      |
| 29 30 31 1 2 3 4                                                                                                    |      |
| TIMES ADDED:                                                                                                    |      |
| Third Roberts.                                                                                                    |      |
| July 2nd, 2024 at 9:30 AM                                                                                                    | REMO |
| July 5th, 2024 at 2:00 PM<br>July 8th, 2024 at 9:30 AM                                                                                                    | REMO |
| July 11th, 2024 at 9:30 AM                                                                                                    | REMO |
| July 19th, 2024 at 2:00 PM                                                                                                    | REMO |
| July 22nd, 2024 at 2:00 PM                                                                                                    | REMO |
| CONTINUE                                                                                                    |      |
| 3. Once you have chosen all p                                                                                                    |      |

## 4. You will then be directed to the registration and payment page. Please fill out all information required.

APPOINTMENT

|     | Little Stars Summer Camp 2024 with Citykids<br>HK\$260.00<br>6 appointments selected                                                                                             |                                                                   | × |
|-----|----------------------------------------------------------------------------------------------------|-------------------------------------------------------------------|---|
|     | You are required to book a minimum of 6 sessions for the Litt<br>registration. Booking procedure: 1. Select your preferred dat<br>on the right, then click the "Select and add a | le Stars Camp in one single<br>e, select 9:30am or 2:00pm session |   |
|     | SHOW ALL                                                                                                    |                                                                   |   |
| YOU | RINFORMATION                                                                                                    |                                                                   |   |
|     | FIRST NAME*                                                                                                    |                                                                   |   |
|     | LAST NAME*<br>Last name                                                                                                    |                                                                   |   |
|     | PHONE*<br>☆ ~ +852                                                                                                    |                                                                   |   |
|     | EMAIL*                                                                                                    |                                                                   |   |
|     | Use a comma or press enter/return to add additional email addresses                                                                                                    |                                                                   |   |

# Little Stars Summer Programme

Please note, sessions will be cancelled in case of Typhoon Signal 3 or above or in the event of red/black rain.

DATE OF BIRTH OF CHILD \*

PARENT'S NAME? \*

EMERGENCY CONTACT DETAILS (NAME AND NUMBER) \*

HELPERS NAME

| HELPERS NUMBER                                                                                                    |                                                                                                    |  |  |  |
|----------------------------------------------------------------------------------------------------|----------------------------------------------------------------------------------------------------|--|--|--|
| ARE YOU CURRENTLY ATTENDING CITY<br>Yes No<br>I UNDERSTAND THAT STUDENTS HAVE<br>Yes No                                                                                                    | KIDS LITTLE STARS?<br>TO BE ACCOMPANIED BY A CAREGIVER AT ALL TIMES. *                                                                                    |  |  |  |
| Minimum Booking of 6 Sess<br>You are required to book a minimum o<br>City Kids reserves the right to cancel yo                                                                                                    | sions Required<br>of 6 sessions for the Little Stars Camp in one single registration.<br>our booked sessions should your booking is less than 6 sessions. |  |  |  |
| Please return to the booking page for i                                                                                                    | instructions on how to book 6 sessions if you are unclear or contact us at 2522 4446.                                                                     |  |  |  |
| Permissions                                                                                                    | You will be required to confirm a minimum of 6 sessions have been chosen.                                                                                 |  |  |  |
| From time to time we may post photos and videos of children at City Kids on our website or social media platforms. Please rest assured that children will not be identified by either name or the session they attend. |                                                                                                    |  |  |  |
| DO YOU AGREE TO ALLOWING PHOTOS                                                                                                    | AND VIDEOS OF YOUR CHILD TO BE POSTED ON OUR WEBSITE WITHOUT                                                                                              |  |  |  |
| 🔿 Yes 🔵 No                                                                                                    |                                                                                                    |  |  |  |
|                                                                                                    | Once everything has been filled out, click "Continue to Payment" to proceed to payment.                                                                   |  |  |  |

# 5. All chosen sessions will be shown here and once they are all correct, please continue with payment.

|                    | PAYMENT                                                                                    |                                                                    |              |
|--------------------|--------------------------------------------------------------------------------------------|--------------------------------------------------------------------|--------------|
|                    | Payment information                                                                        | Order summary                                                      |              |
|                    | PayPal                                                                                     | ↓ ttle Stars Summer Camp 2024<br>July 2nd, 2024 at 9:30 AM GMT+8   | нк\$260.00   |
|                    |                                                                                            | Little Stars Summer Camp 2024<br>July 5th, 2024 at 2:00 PM GMT+8   | HK\$260.00   |
|                    |                                                                                            | Little Stars Summer Camp 2024<br>July 11th, 2024 at 9:30 AM GMT+8  | HK\$260.00   |
| Once ev<br>PavPal″ | erything is confirmed, click "Continue wi                                                  | th ittle Stars Summer Camp 2024<br>uly 16th, 2024 at 9:30 AM GMT+8 | HK\$260.00   |
| ayrar              |                                                                                            | Little Stars Summer Camp 2024<br>July 19th, 2024 at 2:00 PM GMT+8  | HK\$260.00   |
|                    |                                                                                            | Little Stars Summer Camp 2024<br>Suly 24th, 2024 at 9:30 AM GMT+8  | НК\$269.00   |
|                    | All chosen sessions will be sh<br>and please confirm the dates<br>are your preferred ones. | nown here<br>s and times kage, gift, or coupon code                | +            |
|                    |                                                                                            | Subtotal                                                           | HK\$1,560.00 |
|                    |                                                                                            |                                                                    |              |